## Sådan logger du på med Lokalt login (Lokal IdP)

Loginboksen er ændret. Du skal nu logge ind som vist på billederne.

## Lokallogin Kode skiftes her : kodeskift.easyiq.dk

 Når du åbner en Unilogin portal, fx netprøver.dk eller Systime.dk, så er der kommet nye "knapper". Vælg "Lokalt login" - den nederste knap

## Loginvælger Unilogin

Vælg login

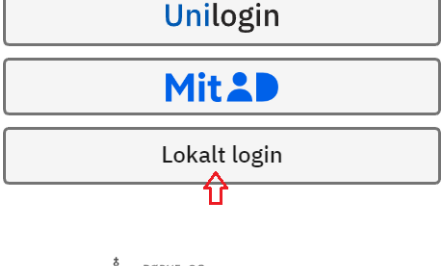

BØRNE- OG UNDERVISNINGSMINISTERIET STYRELSEN FOR IT OG LÆRING

 Søg efter (Midtsjællands Gymnasium.), som er den institution du er tilknyttet. Vælg herefter knappen med din organisation.

## Loginvælger Unilogin

Søg efter lokalt login Midtsj Midtsjællands Efterskole Midtsjællands Gymnasium ← Tilbage 3. I næste loginvindue skriver du dit brugernavn fx.sofu0234(feltet accepterer både med og uden @domænenavn.dk) ogforetager normal loginprocedure

| Midtsjællands<br>Gymnasium                                 |
|------------------------------------------------------------|
| Brugernavn                                                 |
| Næste                                                      |
| <b>Andre muligheder</b><br>Sæt adgangskode med MitID/NemID |

EasylQ

4. Valget af login huskes til næste gang, og du skal ikke søge efter din organisation igen, men blot benytte knappen.

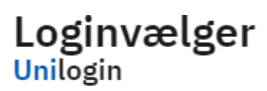

Seneste login

Midtsjællands Gymnasium

Andre muligheder

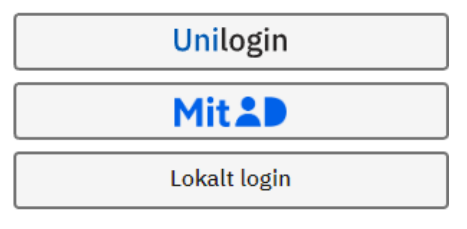

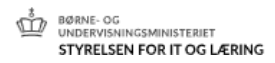